# TRENDNET

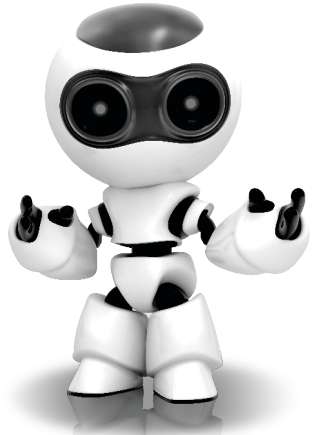

# **TRENDnetVIEW Pro**

• TRENDnetVIEW Pro Quick Installation Guide (1)

TRENDnetVIEW Pro/ 10.08.2013

## **Table of Contents**

| TRENDnetVIEW Pro Management Software Requirements   | 1   |
|-----------------------------------------------------|-----|
| TRENDnetVIEW Pro Installation                       | . 2 |
| Add Cameras                                         | . 3 |
| Schedule Continuous and Motion Detection Recordings | . 4 |
| Archive Video Playback                              | 6   |

# TRENDnetVIEW Pro Management Software Requirements

| unnorted Operating Systems                                                                                                    | 1-8 Cameras |                     | 9-32 Cameras |                     |
|----------------------------------------------------------------------------------------------------|-------------|---------------------|--------------|---------------------|
| Supported Operating Systems                                                                                                    | CPU         | Memory              | CPU          | Memory              |
| Windows 8 (32/64-bit) /<br>Windows 7 (32/64-bit) /<br>Windows Server 2008 /<br>Windows Vista (32/64-bit) /<br>Windows Server 2003 /<br>Windows Server 2002 /<br>Windows XP (32/64-bit) | 2GHz        | 2GB RAM<br>or above | 2GHz         | 4GB RAM<br>or above |

- 1. Insert the Utility CD-ROM into your CD-ROM drive.
- 2. Click Install TRENDnetVIEW Pro Software.

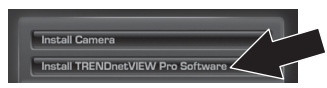

- 3. Select your language and then click OK.
- 4. Click next for all steps and then click Finish.
- 5. The server setup wizard will automatically run. Click next for all steps and then click Finish.
- 6. Double click the TRENDnetVIEW Pro icon on your desktop to open up the program.

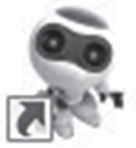

TRENDnetVIEW Pro

## Add Cameras

- 1. Right click on the server in the structure pane as shown in the screen below.
- 2. Select Tasks and then click Automatically discover network video devices.

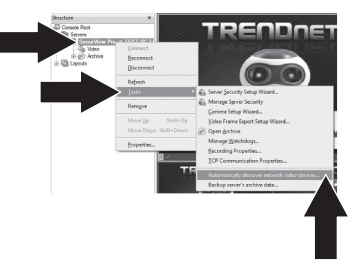

3. Follow the wizard instructions and then click Next.  ATTENTION! At this screen, hit enter to move cursor to third line. Input the user name followed by a comma and then input the password on the same line for your IP camera and then click Next. (On one line enter: Username, password)

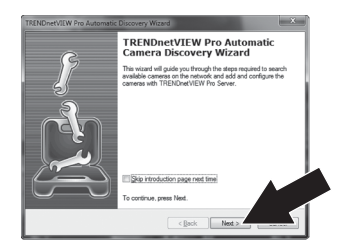

- 5. Follow the wizard instructions and then click **Finish**.
- 6. Video will now appear. The camera will be listed in the structure pane.

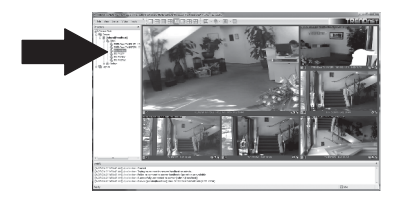

## Schedule Continuous and Motion Detection Recordings

1. Right click on the IP camera in the structure pane and click Camera Setup Wizard.

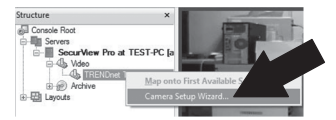

- 2. Click Next and follow the Camera Setup Wizard.
- 3. Select the camera and then click Next.

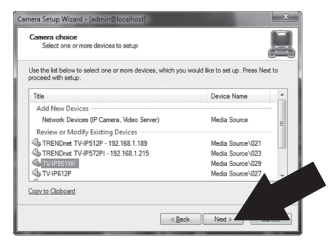

## 4. Click Next.

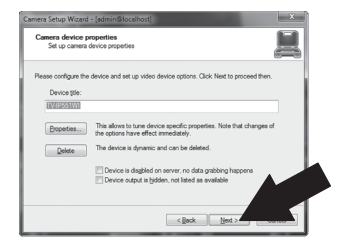

 Check the Use Motion Detector box and click Next.

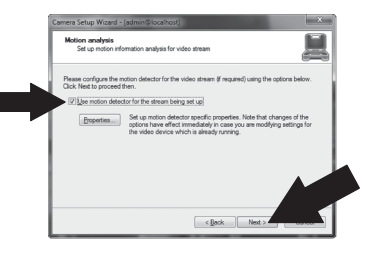

6. Select Use schedule recording and then click Configure schedule.

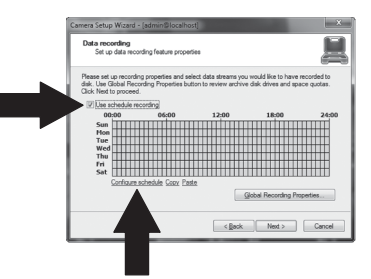

7. The Manage schedule window appears. Choose one of the profiles and drag your mouse over the desired time and day of the week. (The schedule displayed below is set up for continuous recording during the day and motion detection recording at all other times) Click OK to save your settings.

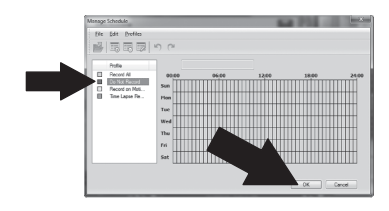

8. Click Next.

| Set up data rec                                                     |                                                       |                                               |                                               |                          |
|---------------------------------------------------------------------|-------------------------------------------------------|-----------------------------------------------|-----------------------------------------------|--------------------------|
| Nease set up record<br>lisk. Use Global Rec<br>Jick Next to procees | ng properties and sele<br>ording Properties but<br>1. | ect data streams you<br>ton to review archive | would like to have n<br>disk drives and space | ecorded to<br>ce quotas. |
| 00:00                                                               | 06:00                                                 | 12:00                                         | 18:00                                         | 24:00                    |
| Sun<br>Hon<br>Tue                                                   |                                                       |                                               |                                               |                          |
| Thu Fri                                                             |                                                       |                                               |                                               |                          |
| Set                                                                 | schedule Copy Past                                    | 2<br>2                                        |                                               |                          |
|                                                                     |                                                       | G                                             | obal Recording Proc                           | 7 5                      |

9. Follow the wizard instructions and then click **Finish**.

## Archive Video Playback

1. Click Open Archive.

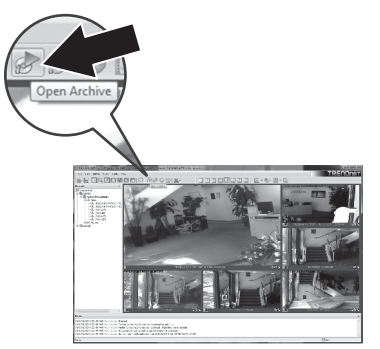

2. The archive window appears. Select your camera in the structure pane.

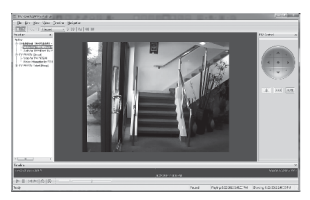

 Playback options include play, pause, previous or next frame, refresh, save current frame and rewind/fast forward.

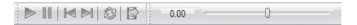

For detailed information regarding advanced features of **TRENDnetVIEW Pro**, please refer to the User's Guide. The User's Guide can be found on the IP camera's CD-ROM.

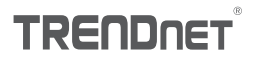

### Certifications

This device can be expected to comply with Part 15 of the FCC Rules provided it is assembled in exact accordance with the instructions provided with this kit.

Operation is subject to the following conditions:

- (1) This device may not cause harmful interference
- (2) This device must accept any interference received including interference that may cause undesired operation.

FC: (f

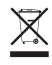

Waste electrical an electronic products must not be disposed of with household waste. Please recycle where facilities exist. Check with your Local Authority or Retailer for recycling advice.

### Note

The Manufacturer is not responsible for any radio or TV interference caused by unauthorized modifications to this equipment. Such modifications could void the user's authority to operate the equipment.

## Advertencia

En todos nuestros equipos se mencionan claramente las caracteristicas del adaptador de alimentacón necesario para su funcionamiento. El uso de un adaptador distinto al mencionado puede producir daños fisicos y/o daños al equipo conectado. El adaptador de alimentación debe operar con voltaje y frecuencia de la energia electrica domiciliaria exitente en el país o zona de instalación.

Technical Support If you have any questions regarding the product installation, please contact our Technical Support. Toll free US/Canada: 1-866-845-3673 Regional phone numbers available at www.trendnet.com/support Product Warranty Registration Please take a moment to register your product online. Go to TRENDnet's website at: http://www.trendnet.com/register

TRENDnet

20675 Manhattan Place, Torrance, CA 90501. USA Copyright © 2013. All Rights Reserved. TRENDnet.

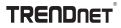